## CALIFORNIA STATE UNIVERSITY LONG BEACH | FACULTY AFFAIRS

## **CANDIDATE'S QUICK REFERENCE GUIDE**

**Review, Promotion & Tenure** 

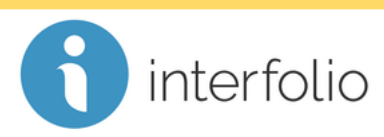

How Do I Submit My Packet?

PLEASE READ BEFORE YOU SUBMIT: All sections of your packet will be locked once you submit. Use the Preview Packet button to verify:

- ✓ all required documentation has been uploaded to each section
- ✓ all materials are clearly and accurately labeled (including any bookmarks)

To submit your Packet, navigate to the **Packet** tab and click the **D** checkbox on the left to select all sections for submission.

| California State University-Long Beach > Your Packets > CSULB Reappointment, Tenure, and Promotion (RTP) |                                                                      |                       |                              |                                                                                                    |
|----------------------------------------------------------------------------------------------------|----------------------------------------------------------------------|-----------------------|------------------------------|----------------------------------------------------------------------------------------------------|
| Unit<br>California<br>Overview                                                                           | State University-Long Beach<br>Packet                                | <b>Type</b><br>Review |                              | Candidate Instructions<br>View Instructions                                                                                                    |
|                                                                                                    | Expand All 🗢 Collapse All                                            |                       |                              |                                                                                                    |
|                                                                                                    | <ul> <li>PRIMARY FILE</li> <li>Not Yet Submitted Unlocked</li> </ul> |                       |                              | Preview Submit                                                                                                    |
| Click Submit Sections, and confirm your submission by clicking Yes.                                      |                                                                      |                       |                              |                                                                                                    |
| Overview                                                                                                 | W Packet                                                             |                       |                              |                                                                                                    |
|                                                                                                    | Preview Sections Submit Sections                                     | 🕀 Expand All 👄        | Collapse All Co              | onfirm ×                                                                                                    |
|                                                                                                    | PRIMARY FILE<br>Not Yet Submitted Unlocked                           |                       | You<br>beer<br>for y<br>sele | cannot edit the documents and forms within a section once it has<br>n submitted. An administrator will need to unlock the section in order<br>you to make any changes. Are you sure you want to submit the<br>ected sections at this time? |

## Once submitted, your Packet status will display as "In Progress".

*Technical issues with Interfolio (i.e., navigation, accessing your packet, uploading materials) can be directed to* <u>helpdesk@csulb.edu</u> or contact Interfolio Scholar Services at 877-997-8807 or <u>help@interfolio.com</u>.